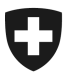

Ufficio federale della dogana e della sicurezza dei confini UDSC Ambito direzionale Basi

CH-3003 Berna, BAZG, GRDL

# Guida emotachDirect V9.2.0 (installazione, Upgrade)

# **Riassunto rapido:**

- Upgrade possibile soltanto a partire dalla versione 9.1
- Procedura obbligatoria per versione =< 9.0:
  - effettuare Backup
  - disinstallazione
  - installazione nuova versione 9.2

# 1 Punti importanti / restrizioni

- a) L'applicazione può essere installata su computer con i seguenti sistemi operativi:
  - Windows 8 32 bit e 64 bit
  - Windows 8.1 32 bit e 64 bit
  - Windows 10 32 bit e 64 bit
- b) I sistemi operativi Windows prima della versione 8 non vengono più supportati dall'applicazione.
- c) Un upgrade del SW per i detentori è possibile soltanto a partire dalla versione V9.1.0. Una versione più vecchia deve prima essere disinstallata come descritto nei manuali amministratore.
- d) IMPORTANTE: Backup del database

In caso fosse già in servizio una versione emotachDirect, deve sempre prima essere effettuato un backup del database.

# 2 Database supportati

- a) i seguenti database sono supportati come database remoto (centrale):
  - SQL Server 2017
  - MySQL 5.7
  - ORACLE 12cR2

# 3 Database

- a) Come database interno viene installato SQL Server 2017 Express LocalDB
- b) C'è un cambio di schema nella versione 9.2.0 in confronto alla Versione 9.1.0.
- b) SQL Server 2017 Express può essere installato separatamente come database locale. Questa parte dell'installazione è descritta nella documentazione emotach-amministratore per monopostazione.
- c) Il database interno può essere installato soltanto per UN conto Windows.
- d) Sia sul database interno (localdb) come anche sul database locale (SQL Server 2017 Express) l'accesso avviene con l'Autenticazione di Windows.

# 4 Installazione emotachDirect V9.2.0

# 4.1 Disinstallazione Emotach Direct 6.2. – 9.0

Se p.es. era stato installato con il database locale l' EmotachDirect 8.0.1 (emotachDirect\_8.0.1.zip), una disinstallazione può essere eseguita come segue:

- Richiamare il Pannello di controllo
- Programmi e funzionalità > scegliere disinstallare programma
- Selezionare programma emotachDirect
- Selezionare il bottone 'Disinstallare' «emotachDirect 8.0.1

Il programma emotachDirect e tutte le componenti vengono rimossi dal Computer.

# 4.2 Installazione di emotachDirect 9.2

Per l'installazione di emotachDirect V9.2.0 dev'essere avviato il seguente file:

#### emotachdirect\_setup\_9.2.exe

Attraverso Wizard possono essere selezionate le seguenti configurazioni:

Lingua: Tedesco, Francese, Italiano

- Tipo database: Database interno, database locale, database centrale
- Tipo Setup: Standard, Minimal, Personalizzato

# 5 Upgrade emotachDirect V9.2.0 (possibile soltanto per emotacDirect 9.1)

# 5.1 Upgrade quando si utilizza un database interno (LocalDB)

# 5.1.1 IMPORTANTE: Backup del database

Prima di avviare l' emotachDirect V9.2.0 (emotachdirect\_setup\_9.2.exe) dev'essere effettuato un Backup del database. Richiamare nel menu lo strumento :

### emotachDirect > BackupRestore.exe

# 5.1.2 Avvio dell'Upgrade emotachDirect V9.2.0

Per l'upgrade del emotachDirect V9.2.0 dev'essere avviato il seguente file

#### emotachdirect\_setup\_9.2.exe

Nel Wizard modificare, riparare o rimuovere programma

è predefinito il punto riparare programma.

Dopo l'upgrade l'applicazione emotachDirect dovrebbe poter essere avviata.

# 5.2 Upgrade quando si utilizza un database locale (SQL Server 2017 Express)

# 5.2.1 IMPORTANTE: Backup del database

Prima di avviare l'emotachDirect V9.2.0 (emotachdirect\_setup\_9.2.exe) dev'essere effettuato un Backup del database.

- Avviare lo strumento: Microsoft SQL Server Management Studio
- Connettetevi con il database: Menu > connettere > modulo database ...
- Salvate il database: Database > sw per detentori di veicoli >Tasks > salvare ...

# 5.2.2 Avvio dell'Upgrade emotachDirect V9.2.0

Vedi capitolo: 5.1.2

Dopo l'upgrade l'applicazione emotachDirect dovrebbe poter essere avviata.

# 5.3 Upgrade quando si utilizza un database centrale (MySQL 5.7)

# 5.3.1 IMPORTANTE: Backup del database

Prima di avviare l'emotachDirect V9.2.0 (emotachdirect\_setup\_9.2.exe) dev'essere effettuato un Backup del database.

Avviare lo strumento: MySQL Workbench 8.0 CE

# 5.3.2 Avvio dell'upgrade emotachDirect V9.2.0

Vedi capitolo: 5.1.2

Dopo l'upgrade l'applicazione emotachDirect dovrebbe poter essere avviata.

#### 5.4 Upgrade quando si utilizza un database centrale (Microsoft SQL Server)

#### 5.4.1 IMPORTANTE: Backup del database

Prima di avviare l'emotachDirect V9.2.0 (emotachdirect\_setup\_9.2.exe) dev'essere effettuato un Backup del database.

• Per fare questo, l'amministratore del Server SQL dev'essere incaricato di eseguire il backup del database del sw per detentori di veicoli.

#### 5.4.2 Avvio dell'Upgrade emotachDirect V9.2.0

Vedi capitolo: 5.1.2

Dopo l'upgrade l'applicazione emotachDirect dovrebbe poter essere avviata.

# 5.5 Upgrade quando si utilizza un database centrale (ORACLE 12cR2)

#### 5.5.1 IMPORTANTE: Backup del database

Prima di avviare l'emotachDirect V9.2.0 (emotachdirect\_setup\_9.2.exe) dev'essere effettuato un Backup del database.

• Per fare questo, l'amministratore del Server Oracle dev'essere incaricato di eseguire il backup del database del sw per detentori di veicoli.

#### 5.5.2 Avvio dell'Upgrade emotachDirect V9.2.0

Vedi capitolo: 5.1.2

Dopo l'upgrade l'applicazione emotachDirect dovrebbe poter essere avviata.